エクセルで 現金出納帳 を作る

- ① エクセルを起ち上げる
- ② A2 セルからF30 セルの範囲に格子の罫線を付け、列幅を整えて下のような現金出納帳の枠組み を作る(A列 8、B列 18、C・D・E 列 9、F列 23)(行の高さは広げてもよい)
- B1 セルに「現金出納帳」 В C D Α F (フォントサイス 18)、F1 セル 現金出納帳 2018年6月 1 に[2018年6月」と入力 2 月日 適用 収 λ 支出 残 高 備考 (右揃え)、2行目に「月日」 3 4 「適用」「収入」「支出」 5 「残高」「備考」を入力して、 位置を整える(中央揃え) 711の書:110元 表示形式 配置 フォント 野線 塗りつぶし 8.14 分類(C): **(4**) 「月日」を入力するA列を選択 → その中で右クリック → サンプル 標準 款值 通貨 会計 セルの書式設定 → 「表示形式」の「日付」をクリック → 種類(工): 時刻 2012年3月14日 「種類」の中から「3/14」を選択してOKをクリックする パーセンテージ 分数 2012年3月 3月14日 2012/3/14 2012/3/14 1:30 PM 指数 文字列 2012/3/14 13:30 その他ユーザー定義 (5) 金額を入力するC、D、E列を選択、「ホームタブ」の ロケール (国または地域)(L): 日本語 「数値グループ」にある 「 ,」をクリックして、入力 カレンダーの種類(A) グレゴリオ暦 された数字に 桁区切りのカンマが付くようにする [日付]は、日付/時刻のシリアル値を日付形式で表示します。アスタリスク(\*)で始まる日付形式は、オペ レーテイング システムで指定する地域の日付/時刻の設定に応じて変わります。アスタリスクのない形式は、オ ペレーテイング システムの設定が変わってもそのままです。 標進 OK キャンセル <u>•</u> % • €.0 .00 .00 -レシート一覧 月日 適用 額 数値 金 Б <u>6/6 マジックスパイ</u> 3730 6/25 越前屋 1050
- ⑥ 6月1日分を入力した後、右図のレシート一覧を見ながら 上から順に、日付の順は気にせず、日付、適要、金額を記入 していく(摘要は商店名などでよい)

|   |   | А    | В        | С      | D     | E   | F       |
|---|---|------|----------|--------|-------|-----|---------|
| 1 |   |      | 現金出納帳    |        |       |     | 2018年6月 |
| 2 |   | 月日   | 適 用      | 収入     | 支 出   | 残 高 | 備考      |
| 3 |   | 6/1  | 前月繰越     | 3,800  |       |     |         |
| 4 |   | 6/1  | キャッシング   | 50,000 |       |     |         |
| 5 |   | 6/6  | マジックスパイス |        | 3,730 |     |         |
| 6 |   | 6/25 | 越前屋      |        | 1,050 |     |         |
| 7 |   | 6/5  | マツモトキヨシ  |        | 7,458 |     |         |
|   | _ |      |          |        |       |     |         |

※ディスクトップのフォルダ内の「レシート一覧」から コピー&ペーストしても可 7458

420

248

2145

1058

110

2016

300

504

1300

1147

2901

700

1000

500

360

4690

500

10800

1555

1159

<u>6/5 マツモトキヨシ</u>

6/11 さしすせ商店

<u>6/9 セブンイレブ:</u>

6/20ファミリーマート

6/17 居酒屋でんきもん

<u>6/23 セブンイレブン</u>

<u>6/18 ニューディース</u>

6/12 くまさわ書店

6/19 Café<u>こどらん</u>

6/20 なごみ湯

<u>6/14 金山商会</u>

6/6 イオン

6/11 小田急

6/14 東急

6/11 ファミリーマート

6/8 セブンイレブン

6/2 イトーヨーカドー

6/12 カルフール

6/8 ローソン

<u>6/6 大丸</u>

<u>6/18 大丸</u>

⑦ 入力が終わったら、2 行目から入力済の行すべてを選択し、「ホームタブ」の「編集グループ」にあ る「並べ替えとフィルター」をクリック → 「ユーザー設定の並べ替え」をクリック → 「最優先され るキー |を「月日」(ま

С D F Α В Е たはA列)としてOK 現金出納帳 2018年6月 1 収入 支出 備考 月日 適 用 残 高 2 をクリックする(入力) 6/1 前月繰越 <u>3,800</u> 3 <u>- 6/1 キャッシンク</u> 50,000 済みのデータが日付 4 6/2 イトーヨーカド-6/5 マツモトキヨシ 1,159 5 順に並ぶ)-7.458 6 6/6 マジックスパイス 3,730 7 6/6|大丸 8 300 6/6 イオン 500 9 10 <u>6/8 ローソン</u> 110

- E3 セルをクリック  $\rightarrow$ 半角で「=C3」と入力(前月繰越金額が表示される)
- 半角で「=E3+C4-D4」と入力(E3、C4、D4 はセルのウリックで)して (9) E4 セルをクリック → Enter を押すと計算結果が表示される
- E4 セルの右下角に マウスを当て 🗕 を ドラッグして、データが 入力されている最後 の行まで式の内容をコ ピーすると各行の残高 が表示される

|    | А   | В        | С      |   | D     | E      |          | F  |         |
|----|-----|----------|--------|---|-------|--------|----------|----|---------|
| 1  |     | 現金出納帳    |        |   |       |        |          |    | 2018年6月 |
| 2  | 月日  | 適 用      | 収入     | 支 | 出     | 残 高    |          | 備考 |         |
| 3  | 6/1 | 前月繰越     | 3,800  |   |       | 3,800  |          |    |         |
| 4  | 6/1 | キャッシング   | 50,000 |   |       |        |          |    |         |
| 5  | 6/2 | イトーヨーカドー |        |   | 1,159 | 52,641 | -1       |    |         |
| 6  | 6/5 | マツモトキヨシ  |        |   | 7,458 | 45,183 | 1        |    |         |
| 7  | 6/6 | マジックスパイス |        |   | 3,730 | 41,453 | 1        |    |         |
| 8  | 6/6 | 大丸       |        |   | 300   | 41,153 | 1        |    |         |
| 9  | 6/6 | イオン      |        |   | 500   | 40,653 |          |    |         |
| 10 | 6/8 | ローソン     |        |   | 110   | 40,543 | <b>V</b> |    |         |
|    |     |          |        |   |       |        |          |    | - 1     |

 A30 セルに「合計」、C30 セルに 「オート SUM」をクリックして、 C3 から C29 までドラッグして Enter を押す ▶ ∑ オート SUM ▼ **A**7**▼** 💵 フィル -並べ替えと; < クリア -フィルター・う 編集

C30 セルを D30 セルヘコピーする。

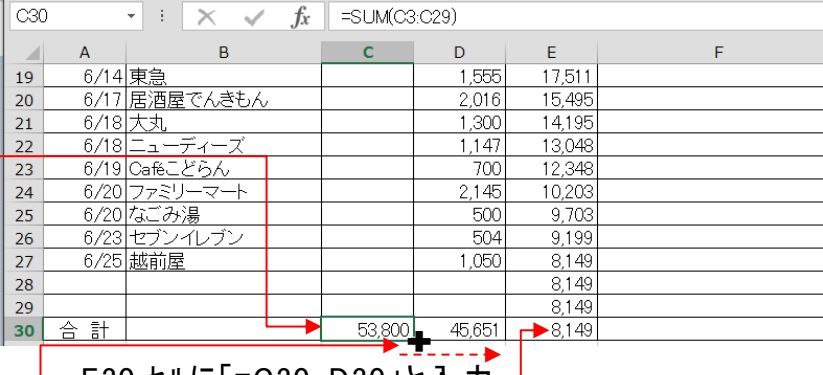

E30 セルに「=C30-D30」と入力-

- 完成したら、適当な名前を付け て保存する
- (13) このシートを Ctrl キーでコピーし、 不要データを削除(A3 セルから D29 セルまで選択し右クリックで「数式と値 のクリア」)して、B3 セルに「前月繰越」 を入力し翌月分を作成する

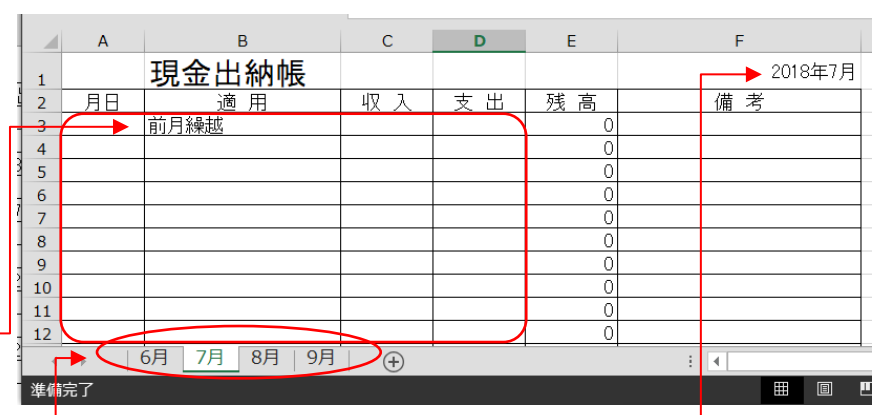

① シートの名前を、「6 月」、「7 月」「8 月」等に変更する。また、F1 セルも同様に「7 月」「8 月」等に変更 するとわかり安い ※行数が足りない場合は、「挿入」→「シートの行を挿入」で追加する

―エクセルで現金出納帳を作る―